<u>Главная | Журнал | Работа в журнале в течение учебного года |</u> Переход в дистанционный урок и чаты из «Электронного журнала»

## Переход в дистанционный урок и чаты из «Электронного журнала»

## Как подключиться к дистанционном уроку

О том, как подключиться к дистанционному уроку, читайте здесь.

## Обратите внимание!

Для подключения к дистанционному уроку необходимо создать и привязать учебный профиль Сферум в VK Мессенджере к учетной записи электронного журнала. О том, как это сделать, читайте <u>здесь</u>.

## Как перейти в чаты Сферум

О том, как работать в чатах учебного профиля Сферум в VK Мессенджере, читайте здесь.